# MANUAL DE CONFIGURACIÓN DE SERVICIO FIRMA DIGITAL PARA XML

Facturador Pro 5, Pro 6 y Pro X

#### **Requisitos previos**

- 1. Tener un correo activo.
- 2. Tener acceso a su servidor VPS.
- 3. Tener tu sistema actualizado.

## Paso 1: Configuración en tu servidor

En su servidor VPS deberá remplazar el archivo <u>Endpoints.php</u> (<u>Click aquí para</u> <u>descargar el archivo</u>)

El archivo se ubica en la siguiente ruta: \modules\PseService\Http\Gior

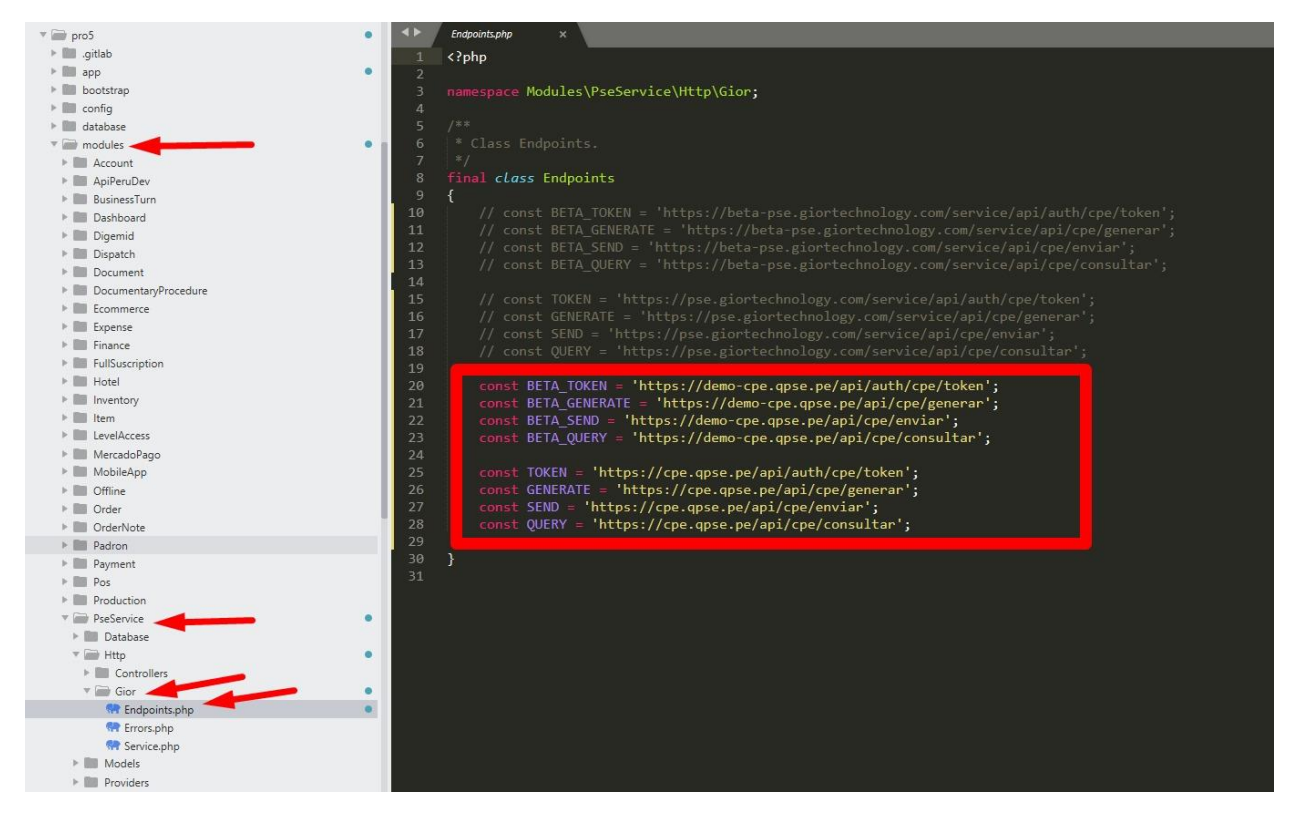

#### Paso 2: Creación de cuenta QPse

Crear tu cuenta en QPse (<u>https://cpanel.qpse.pe/auth/register</u>). Crear tu cuenta con una de las siguientes opciones:

- Por comprobante/por firma: Elige está opción si deseas registrar RUC´s ilimitados y que estas consuman las firmas de un mismo paquete
- Por empresa: Elige esta opción si lo que deseas es obtener firmas ilimitadas para un solo RUC

**NOTA:** Por defecto tendrás 20 firmas XML disponibles para que puedas realizar las pruebas correspondientes.

| Tipo de plan<br>Por comprobante |  |
|---------------------------------|--|
| Por comprobante                 |  |
| Por empresa                     |  |

### Paso 3: Configuración de servicio

1.- Ver video de configuración del servicio Qpse con tu sistema http://drive.google.com/file/d/1sIAG3R-bygrWCJDic3RVqtITfBxHoXM6/view

2.- Realizar pruebas correspondientes en entorno DEMO

#### Paso 4: Cambiar a entorno producción

1. Deberás dar de ALTA PSE a tu cliente con su CLAVE SOL (Solicitar manual al WhatsApp: 973358200).

2. En la cuenta de tu cliente al seleccionar entorno producción en los campos "SOAP Usuario" y "SOAP password" deberás agregar cualquier texto y guardar los cambios.

| SOAP Tipo      |   | SOAP Envio      |        |
|----------------|---|-----------------|--------|
| Producción     | ~ | Sunat           | $\sim$ |
| SOAP Usuario * |   | SOAP Password * |        |
| SOAF USUUNU    |   | JOAF FUSSWORU   |        |

#### **Recomendaciones:**

- Enviar las boletas de forma individual (de esta manera te ahorras la firma del resumen)
- Deshabilitar él envió directo cuando se presente intermitencias en los servidores de SUNAT

#### Nota Importante:

Al editar o recrear un comprobante este pasa a ser un XML totalmente diferente, por lo tanto, tendrá que ser enviado a la plataforma QPSE para ser firmado, de igual forma si SUNAT/OSE rechaza el XML por algún motivo.

# Errores que se presentan y que tienen que ser corregidos por su proveedor de sistema

- Envía documentos duplicados.
- No vuelve a firmar cuanto editan un comprobante
- Guías de Remisión transportistas no está funcionando